## 南方科技大学离职操作指引

离职申请可以通过PC端和微信移动端两种方式发起。

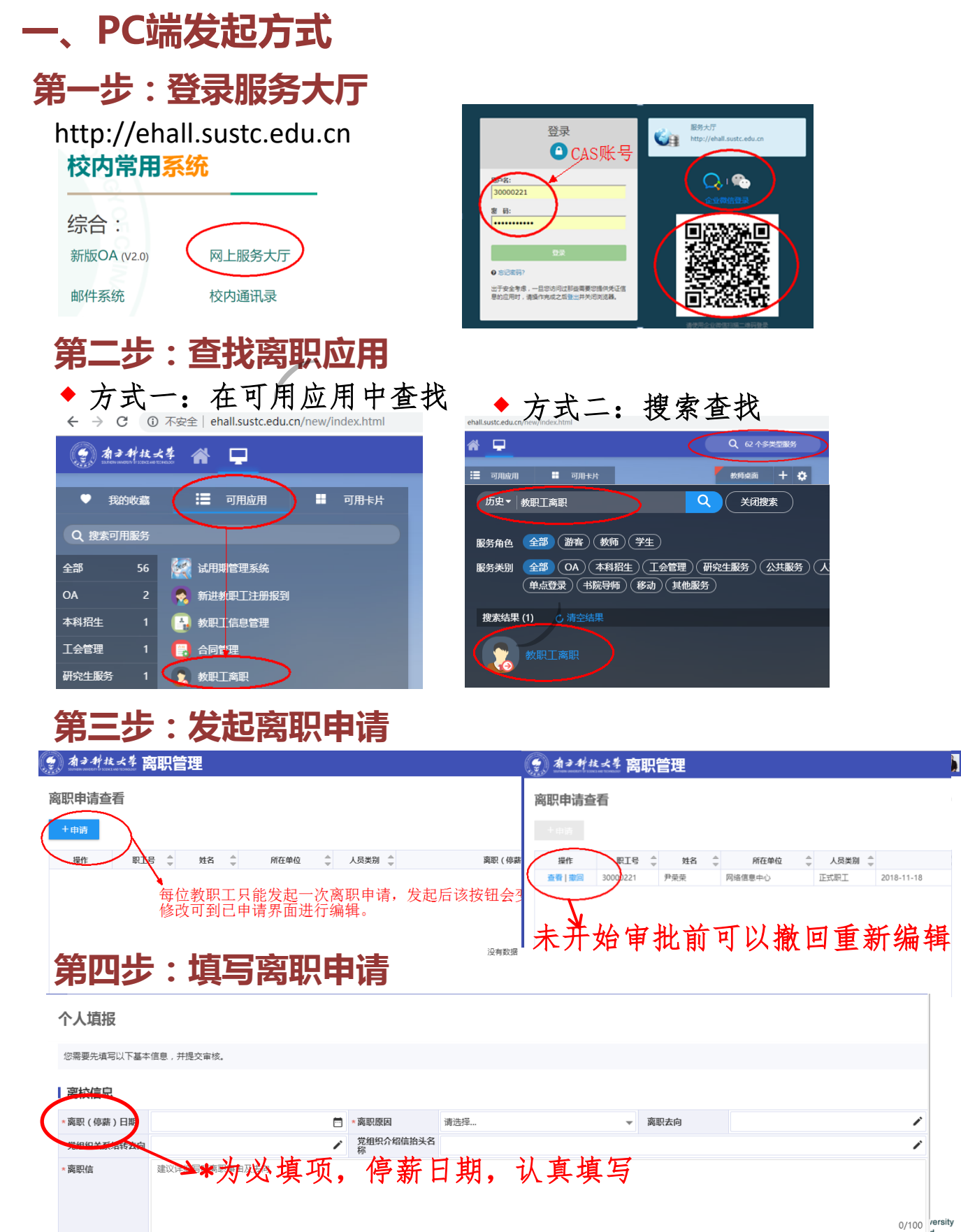

## 第五步:查看审批、办理情况

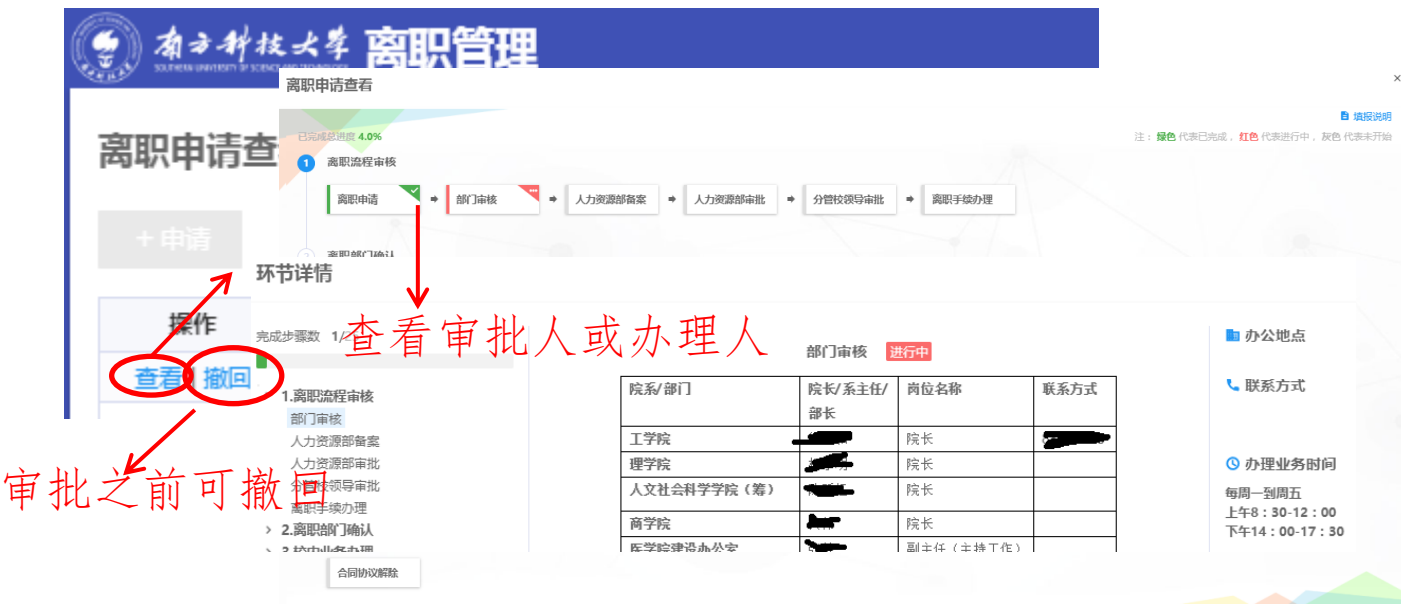

**第六步:打印离职证明** 个人办理完所有离职手续后,可到行政服务大厅打印离职证明。

## 二、微信移动端

申请人可通过南方科技大学企业微信号的人事应用发起离职申请。

| ■■中国联通 令 上午12:45 9  | 62% 🔲            | ┃中国联通 夺                                          | 上午12:46      | 7 62% 🗖    | 내 中国联通 🗢                | 上午12:46  | 🕈 62% 🔳 🕅 |  |
|---------------------|------------------|--------------------------------------------------|--------------|------------|-------------------------|----------|-----------|--|
| <b>〈</b> 通讯录 南方科技大学 | + <              | 我的企业 .                                           | 人事/HR        | 1          | ×                       | 离职申请     |           |  |
| 💿 企业会话              | _ [              | 网络信息中心/HRTE<br>,请及时处理                            | ST003(390000 | 02)/离职申请   | 申请填了                    | 8        | 填报信息      |  |
| ATJUUH<br>() 人事/HR  |                  |                                                  |              | 14         | <b>尹荣荣</b> 3000<br>性别 女 | 00221    |           |  |
| в                   |                  | 人事消息提醒                                           |              |            | 所属单位 网络                 | 信息中心     |           |  |
| 本科招生管理              |                  | 网络信息中心/大夫(<br>处理                                 | 39000001)/离职 | 申请,请及时     | 用入方式 正式                 | 职工       |           |  |
| С                   | $\rightarrow$    |                                                  |              |            | 一一日期                    | 请选择      |           |  |
| <b>国</b> 财务/Finance | B<br>C<br>D<br>E |                                                  |              |            | ・离职原因                   |          | >         |  |
| 测试人事系统通讯录           | H<br>J<br>P      | <b>人事消息提醒</b><br>网络信息中心/HRTEST003(39000002)/离职申请 |              |            | 离职去向                    | 离职去向     |           |  |
| D                   | T                | ,请及时处理                                           |              |            | 党组织关系                   | 请填写      |           |  |
| 占祭/Takeaway         | Ŷ                |                                                  |              |            | 结转去向                    |          |           |  |
|                     |                  | 0                                                |              |            | 党组织介绍<br>信抬头名称          | 请填写      |           |  |
| E                   |                  |                                                  | 离职申请         |            |                         |          |           |  |
| 💽 E-Hall            |                  | 人事消息提醒<br>网络信息中心/大夫(                             | 请假申请<br>3!   | 申请,请及时     | * 离职信                   | 建议详细与明离时 | 外手田及于问    |  |
| Н                   |                  | 处理                                               | 异动申请         | 1 11111111 |                         |          |           |  |
| 📻 后勤水电缴费            |                  |                                                  |              |            | 保方                      |          | 坦六        |  |
| (1) 会议签到            | X                | ₩ 人事待办                                           | ≡ 申请应用       | = 审核应用     | IT IF                   |          |           |  |

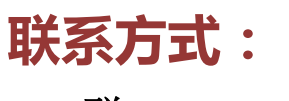

QQ群: 398770239

技术支持电话: 88010767

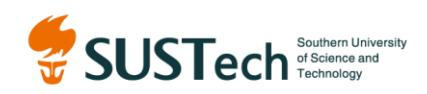